Работа с документом «Распоряжение о надбавках»

Работа с документами «Распоряжения о надбавках» начинается с перехода на панели навигации по соответствующей ссылке. Далее необходимо нажать «Создать»

| Рабочий стол                                                                                                    | Создать Сервис<br>Процесс Полнотекстовый поиск                                                                                                    |
|----------------------------------------------------------------------------------------------------|----------------------------------------------------------------------------------------------------|
| Внутренние документы<br>Файлы<br>Все задачи<br>Распоряжения о надбавках<br><u>См. также</u><br>Поиск по реквизитам<br>Категории | Распоряжения о надбавках<br>Создать Создать С Создать С СО |

После нажатия кнопки «Создать» представляется форма ввода документа «Распоряжение о надбавках» с составляющими его реквизитами:

- 1. **Номер**. Автоматически присваиваемый номер по порядку документа в системе. Далее данный номер будет подвергнут редактированию со стороны пользователей ПФУ для присваивания номера и даты распоряжения.
- 2. Дата. Указывается дата распоряжения.
- 3. Вид операции. Выбирается вид документа. Производить выбор документа необходимо от вида бизнес процесса, запускаемого в системе.
- 4. Тип документа. Устанавливает переключатель в зависимости от вида начисления:
  - а. «Плановое начисление» устанавливается если документ устанавливает плановую надбавку.
  - b. «Единовременная выплата» устанавливается если производится премирование сотрудников.
- 5. Срок действия. Реквизит является зависимым от типа документа. Для типа документа «Плановое начисление» «**Установить надбавку**»:
  - а. «С». Указывается дата начала действия надбавки.
  - b. «По». Указывается дата окончания действия надбавки.

При установлении переключателя типа документа «Единовременная выплата» - «Выплатить единовременно за». Указывается дата месяца за который производится единовременная выплата. При этом пользователь может указать любой день месяца – система автоматически принимает значения месяца премирования.

- Отменить ранее действующие надбавки. Реквизит необходим для отмены ранее действующих надбавок. Актуален при создании документа «Распоряжение о надбавках» для изменения действующей надбавки.
- 7. **Основание**. Указывается основание создания документа. Поле является текстовым и свободным для редактирования.
- 8. **Организация**. Автоматически присваиваемый реквизит по умолчанию. Не рекомендуемый к редактированию.

- Подразделение. Автоматически присваиваемый реквизит, редактирование не возможно.
   Реквизит присваивается администратором системы в зависимости от принадлежности пользователя к какому либо подразделению университета.
- 10. **Лицевой счет**. Автоматически присваиваемый лицевой счет пользователю. При необходимости реквизит необходимо изменить нажатием «...» либо вводом номера лицевого счета в строку с последующим выбором из списка.
- 11. Табличная часть документа «Сотрудники» необходима для указания сотрудников предоставленных к премированию либо сотрудников для установления надбавки. Все( ФИО, Должность, Подразделение, Сумма), перечисленные ниже реквизиты являются обязательными к заполнению. Наличие в табличной части дополнительных реквизитов означает расширенный набор прав пользователя, но реквизиты при создании не являются обязательными. Табличная часть может быть заполнена автоматически на основании подразделения, либо ручным методом – необходимо нажать «Добавить».

| Сотруд | ники  | Pe  | езолн | оции |   |          |
|--------|-------|-----|-------|------|---|----------|
| 🕀 Доб  | авить |     | ×     | ٠    | ₽ | Заполнит |
| N      |       | ₽ИО |       |      |   |          |

- а. Заполнить документ. При нажатии кнопки производится заполнение табличной части документа сотрудниками подразделения с указанием их должностей на основании данных, указанных в кадровой системе.
- Выгрузить документ. Операция необходима для выгрузки документа в базу «Зарплата и кадры». Используется сотрудниками УБУиФК по начислению заработной платы.
- с. №. Автоматически присваиваемый номер по порядку.
- d. **ФИО**. Указывается ФИО сотрудника. Ввод ФИО можно осуществлять либо методом ввода ФИО в поле и последующим выбором из предоставленного списка.

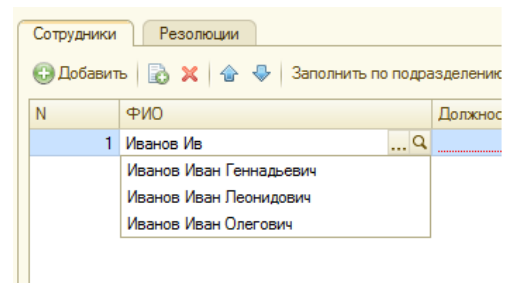

Либо нажатием «…» и выбором сотрудника из справочника «Физические лица». Выбор из справочника производится методом поиска(Ctrl+F) либо вводом данных в строку поиска.

е. **Должность**. Указывается должность сотрудника. Производится выбор должности из предоставленного списка, на основании данных системы «Кадры».

| љ   🗟 🗙   🍙 🐥   Заполнить по подра | азделению Выгрузить документ                                         |                                                                                                    |                                                                                                    |
|------------------------------------|----------------------------------------------------------------------|----------------------------------------------------------------------------------------------------|----------------------------------------------------------------------------------------------------|
| ФИО                                | Должность                                                            |                                                                                                    | Г                                                                                                    |
| Иванов Иван Геннадьевич            | Старший преподаватель                                                | ▼ ×                                                                                                    | V                                                                                                    |
|                                    | Старший преподаватель                                                |                                                                                                    |                                                                                                    |
|                                    |                                                                      |                                                                                                    |                                                                                                    |
|                                    |                                                                      |                                                                                                    |                                                                                                    |
|                                    | ъ   🛃 🗙   👉 🗣   Заполнить по подра<br>ФИО<br>Иванов Иван Геннадьевич | Выгрузить документ           ФИО         Должность           Иванов Иван Геннадьевич         Старший преподаватель           Старший преподаватель | ъ       Заполнить по подразделению       Выгрузить документ         ФИО       Должность         Иванов Иван Геннадьевич       Старший преподаватель         Старший преподаватель       Т Х |

Так же выбор должности можно произвести из справочника «Должности» нажатием «...» и последующим выбором.

- f. **Подразделение**. Указывается подразделение сотрудника. Указывается подразделение сотрудника. При необходимости реквизит изменяется по аналогии с реквизитом «Должность».
- g. Сумма. Указывается сумма выплаты/надбавки.
- 12. Ответственный. Автоматически присваиваемый реквизит автор документа.
- 13. Комментарий. При необходимости указывается комментарий к документу. Реквизит облегчает поиск и инициализацию документа в системе.

После заполнения всех реквизитов документа пользователь может сохранить документ

| Распоряжение о надбавка       |
|-------------------------------|
| Провести и закрыть 🕞 😭 Провес |
| Номер:                        |
| Вид операции:                 |
| Тип документа:                |

После сохранения документ соответственно сохраняется в системе и является доступным для редактирования, при этом бизнес процесс согласования распоряжения не запускается.

Для запуска процесса согласования документа необходимо нажать «Провести и закрыть» либо «Провести».

| Распоряжение о надбавках ( |            |  |  |  |
|----------------------------|------------|--|--|--|
| Провести и закрыть 📄       | 📑 Провести |  |  |  |
| Номер:                     |            |  |  |  |
| Вид операции:              | Pac        |  |  |  |

При этом документ сохраняется, производится запуск бизнес процесс согласования документа. Так же создается копия документа в справочнике «Внутренние документы» в соответствующей папке подразделения. Переход к документу осуществляется по ссылке на панели навигации «Внутренние документы», последующим переходом к папке хранения документа.

| Раоочии стол                  | Процесс Полнотекстовый поиок                                                                     |
|-------------------------------|--------------------------------------------------------------------------------------------------|
| Внутренние документы<br>Файлы | Внутренние документы                                                                             |
| Все задачи                    | Режим просмотра: Период: Вид документа: Организация: Корреспондент:                              |
| Распоряжения о надбавках      |                                                                                                  |
| См. также                     | 😳 Создать 📴 🗋 🖋 🔟 🔍 Найти 🔌 📑 🔤 Создать на основании - 🔒 Печать - ЭЦП - Распоряжение о надбавках |
| Поиск по реквизитам           | 🕞 Папки 🔺 🕴 📖 🌍 🎁 Наименование Номер документа Ди                                                |
| категории                     | 📀 🦮 Документы по начислению ЗП 🛛 🕴 🗖 Приказ (распоряжение) о стимулировании, поощрении,          |
|                               | <ul> <li>Э Распоряжения/Надбавки</li> <li>Ф Распоряжение</li> </ul>                              |
|                               | о 📄 Институт радиозлектроники и информационных тех 🔱 😑 Распоряжение                              |
|                               | В Табели В Табели В Сторяжение                                                                   |
|                               | 0                                                                                                |
|                               | 0                                                                                                |
|                               | Паспоряжение                                                                                     |
|                               | 0 💿 😑 Распоряжение                                                                               |
|                               | 0 🕒 🗕 Распоряжение                                                                               |
|                               | — Распоряжение                                                                                   |
|                               | 0 — Распоряжение                                                                                 |
|                               | Ú 🕒 = Распоряжение                                                                               |
|                               | 0 — распоряжение                                                                                 |
|                               | <u> </u>                                                                                         |
|                               | 0 Распоряжение                                                                                   |
|                               |                                                                                                  |
|                               |                                                                                                  |
|                               |                                                                                                  |
|                               |                                                                                                  |
|                               |                                                                                                  |
|                               |                                                                                                  |

С помощью внутреннего документа можно следить за процессом согласования документа по ссылке «Процессы»

| 🤒 😸 🙀 Приказ (распој   | ряжение) о стинулировании, поощрении за снет средств лицевых снетов (№ 4299/01 от ) (Внутренний документ) - 1С-Документозборот 8 КОРП, редакция 1.2 / Адиненистратор / (1С-Предприятие) | 🚖 🖻 🔳 📓              | M M+ M          |
|------------------------|----------------------------------------------------------------------------------------------------|----------------------|-----------------|
| Приказ (распоряжени    | Процессы и залачи                                                                                                    |                      |                 |
| Bonofine               |                                                                                                    |                      |                 |
| Журнал передачи        |                                                                                                    |                      | все деиствия •  |
| Изменение состояния    | 2 C Процесс/Зедача                                                                                                    | Исполнитель          | Срок исполнения |
| История переписки      | 📄 🔅 Обработка приказа (распоряжения) о стимулировании, поощрении за счет средств лицевых счетов                                                                                         |                      |                 |
| История срока действия | 🗇 🗸 Согласование приказа (распоряжения) о стимулировании, посщрении за счет средств лицевых счетов "Приказ (распоряжение) о стимулировании, посщрении за с                              |                      |                 |
| Связи                  | Согласование приказа (распоряжения) о стимулировании, поощрении за счет средств лицевых счетов "Приказ (распоряжение) о стимулировании, поощрении за с                                  | Бикмухаметова Луиза  | 13.09.2012      |
| См. также              | Согласование приказа (распоряжения) о спомулировании, поощрении за счет средств лицевых счетов "Приказ (распоряжение) о спомулировании, поощрении за с                                  | Шкавро Стелла Леонид | 03.10.2012      |
| Процессы               | 📓 Согласование приказа (распоряжения) о стимузировании, поощрении за счет средств лицевых счетов "Приказ (распоряжение) о стимузировании, поощрении за с                                | Сандлер Даниил Генна | 03.10.2012      |
|                        |                                                                                                    |                      |                 |
|                        |                                                                                                    |                      |                 |